## **Outfitter/DA License Renewals**

All OGLB licenses expire on March 31<sup>st</sup> of each year. The window for renewals opens December 1<sup>st</sup> and runs through the expiration date. Renewal reminders will be sent out when the renewal window opens, at the 30-day mark before expiration, and one more when there are 10 days left before the expiration date. These reminders will be sent via email and appear in the "Action Center" of your DOPL Online Services account.

1. Once you have logged into your online profile, click on the "Summary" tab. The "Summary" tab will show your License(s).

To begin the Renewal process, click on the "Renew" Link in the License panel:

| Online Services                                                      |                                     | 05-Feb-2025 ? S                                                                                     |
|----------------------------------------------------------------------|-------------------------------------|----------------------------------------------------------------------------------------------------|
| HELLO OUTFITTER<br>11341 W CHINDEN BLVD<br>GARDEN CITY ID 83714-1021 |                                     | Welcome, Outfitter 1<br>You last logged in on Saturday, Oct 5, 2024 3:04:36 PM<br>Manage My Profile |
| Summary Action Center Settings More                                  |                                     |                                                                                                    |
|                                                                      |                                     |                                                                                                    |
| Outfitter<br>HELLO OUTFITTER                                         | License/Registration Number 5011524 | > Menu                                                                                              |
| 11341 W CHINDEN BLVD<br>GARDEN CITY ID 83714-1021                    | Active                              | Renew     Document Upload                                                                           |
| Action Center Items 0                                                | Type: Outfitter                     | > Review Guide Roster Requests                                                                      |
|                                                                      | Date Issued: 04-Oct-2024            | > Submit Outfitter Use Report                                                                       |
|                                                                      | Date Expires: 31-Mar-2025           |                                                                                                    |

2. You will be taken to a page like this. The type of License or Registration will determine the sections that need to be completed for renewal.

Click on the "Start" button in the "Update Info" section or click the "Start Update Info" button on the bottom right.

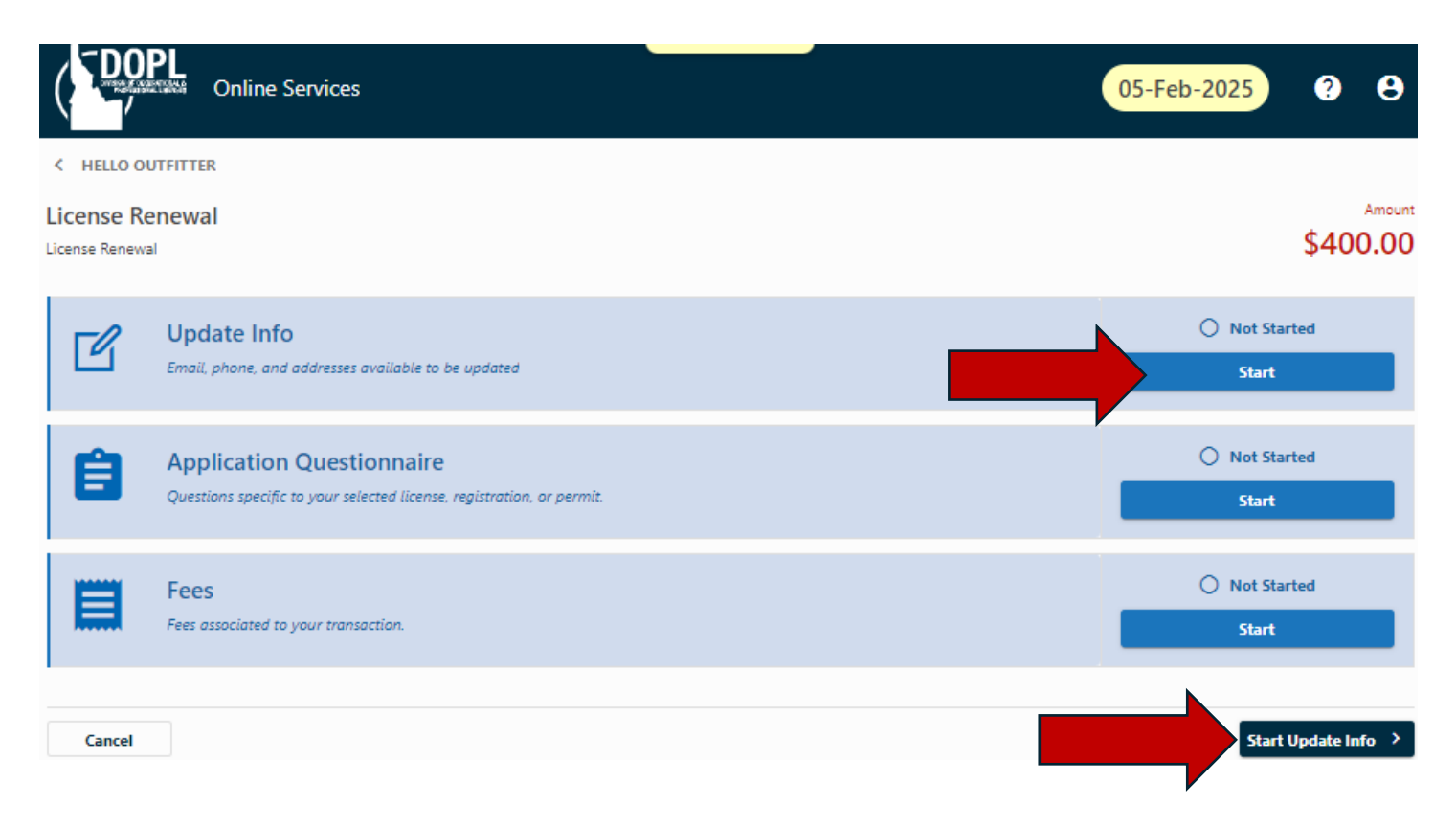

3. If you need to update your information, select "Yes" and modify the appropriate information. If your information is up to date, then select "No".

| Update Info                |                                          |                  |                                                           |
|----------------------------|------------------------------------------|------------------|-----------------------------------------------------------|
| Contact                    |                                          |                  |                                                           |
| Update Contact Info<br>Yes | No                                       |                  |                                                           |
| Email                      |                                          |                  |                                                           |
| OUTFITTER1TEST@            | TEST.COM                                 |                  |                                                           |
| Phone Type                 | Country                                  | Phone Number     | Extension                                                 |
| Cell Phone                 | ✓ USA                                    | ✓ (111) 111-1111 |                                                           |
| Applicant has additional   | phone number                             |                  |                                                           |
| Yes                        | No                                       |                  |                                                           |
| Phone Type                 | Country                                  | Phone Number     | Extension                                                 |
|                            |                                          |                  |                                                           |
|                            |                                          |                  |                                                           |
| Address of Reg             | cord (Public Record)                     |                  | Mailing Address                                           |
| Address of Rec             |                                          |                  |                                                           |
| Update Address of Recor    |                                          |                  | Update Mailing Address                                    |
| res                        | NO                                       |                  | Yes No                                                    |
| Is the address of record t | the same as the current mailing address? |                  | Is the mailing address the same as the address of record? |
|                            | ~                                        |                  | ~                                                         |
|                            |                                          |                  |                                                           |

4. Idaho Code 73-122 requires that social security numbers (SSN) be recorded for all applicants for professional, occupational, and recreational licenses. If your SSN is not on file you will be asked for this information in this section after the "Military Information" question.

Once all information is completed, click on the "Next" button at the bottom of the page. This will take you back to the "Renewal" page.

5. Click on the "Start" button in the "Application Questionnaire" section or the "Start Application Questionnaire" button at the bottom right of the page. Then proceed to answer the questions present for the renewal. All questions with a red asterisk (\*) must be completed to proceed to the next page.

| ons specific to you                                                                                                   | stionnaire<br>r selected license,                                                                                  | registration, or permit.                                                                                                    | \$400.                            |
|----------------------------------------------------------------------------------------------------|----------------------------------------------------------------------------------------------------|----------------------------------------------------------------------------------------------------|-----------------------------------|
| Questions - 1                                                                                                    |                                                                                                    |                                                                                                    |                                   |
| Seneral Atte                                                                                                    | stations                                                                                                    |                                                                                                    |                                   |
| ince your last renews                                                                                                 | al/application have                                                                                                | you been convicted of or received a withheld judgment for a felony in any state?                                                                                                    |                                   |
| Yes                                                                                                    | No                                                                                                    |                                                                                                    |                                   |
| nce your last renewa                                                                                                  | I/application have y                                                                                               | rou paid two (2) or more forfeitures of any deposits of money or collateral with a court or administrative agency or for a conviction f                                                                                                    | for violation of regulations of   |
| nce your last renewa<br>ie United States Fore<br>Yes                                                                  | (/application have )<br>st Service (USFS) or<br>No                                                                 | γου paid two (2) or more forfeitures of any deposits of money or collateral with a court or administrative agency or for a conviction f<br>the Bureau of Land Management (BLM)?                                                                                                    | for violation of regulations of * |
| nce your last renewa<br>le United States Fore<br>Yes<br>nce vour last renewa                                          | Il/application have ;<br>st Service (USFS) or<br>No                                                                | you paid two (2) or more forfeitures of any deposits of money or collateral with a court or administrative agency or for a conviction t<br>• the Bureau of Land Management (BLM)?<br>                                                                                                    | for violation of regulations of * |
| ince your last renewa<br>te United States Fore<br>Yes<br>nce your last renewa<br>Yes                                  | I/application have 1<br>st Service (USFS) or<br>No<br>I/application have y<br>No                                   | you paid two (2) or more forfeitures of any deposits of money or collateral with a court or administrative agency or for a conviction f<br>the Bureau of Land Management (BLM)?<br>you been convicted of any state or federal fish and game laws or outfitting and guiding laws of ANY state?                                                                                                    | for violation of regulations of * |
| ince your last renewa<br>ie United States Fore<br>Yes<br>ince your last renewa<br>Yes<br>nce your last renewa         | al/application have 1<br>ist Service (USFS) or<br>No<br>I/application have y<br>No                                 | you paid two (2) or more forfeitures of any deposits of money or collateral with a court or administrative agency or for a conviction f<br>the Bureau of Land Management (BLM)?<br>you been convicted of any state or federal fish and game laws or outfitting and guiding laws of ANY state?                                                                                                    | for violation of regulations of * |
| ince your last renewa<br>te United States Fore<br>Yes<br>ince your last renewa<br>Yes<br>nce your last renewa<br>Yes  | I/application have 1<br>ist Service (USFS) or<br>No<br>I/application have 1<br>No<br>I/application have 1<br>No    | you paid two (2) or more forfeitures of any deposits of money or collateral with a court or administrative agency or for a conviction f<br>r the Bureau of Land Management (BLM)?<br>you been convicted of any state or federal fish and game laws or outfitting and guiding laws of ANY state?<br>you been found to have committed a violation of the Idaho Outfitters and Guides Act or Board rules? | * for violation of regulations of |
| ince your last renewa<br>re United States Fore<br>Yes<br>ince your last renewa<br>Yes<br>nce your last renewa<br>Yes  | al/application have ;<br>st Service (USFS) or<br>No<br>Il/application have ;<br>No<br>I/application have y<br>No   | you paid two (2) or more forfeitures of any deposits of money or collateral with a court or administrative agency or for a conviction f<br>rthe Bureau of Land Management (BLM)?<br>you been convicted of any state or federal fish and game laws or outfitting and guiding laws of ANY state?<br>you been found to have committed a violation of the Idaho Outfitters and Guides Act or Board rules?  | * for violation of regulations of |
| ince your last renewa<br>re United States Fore<br>Yes<br>ince your last renewa<br>Yes<br>ince your last renewa<br>Yes | al/application have :<br>ist Service (USFS) or<br>No<br>il/application have ;<br>No<br>Il/application have ;<br>No | you paid two (2) or more forfeitures of any deposits of money or collateral with a court or administrative agency or for a conviction f<br>the Bureau of Land Management (BLM)?<br>you been convicted of any state or federal fish and game laws or outfitting and guiding laws of ANY state?<br>you been found to have committed a violation of the Idaho Outfitters and Guides Act or Board rules?   | for violation of regulations of   |

After the "General Attestations" section you will have an "Attachment" section that may require you to upload specific documents also marked with a red asterisk (\*). Click on the "Next" button at the bottom of the page. This will take you back to the "Renewal" page once more.

6. Click the "Start" button in the "Fees" section. Fees are calculated based on the license type. Click "Next" at the bottom of the page:

| K License Renewal                                                          |       |        |    |          |
|----------------------------------------------------------------------------|-------|--------|----|----------|
| Fees                                                                       |       |        |    | Amount   |
| Fees associated to your transaction.                                       |       |        |    | \$400.00 |
| Fee                                                                        |       |        |    |          |
| Fees Calculated                                                            |       |        |    |          |
| These are the fees calculated depending on the answers in your submission. |       |        |    |          |
| Renewal Fee                                                                |       |        |    | 400.00   |
|                                                                            | Total | ;      | :  | 400.00   |
|                                                                            |       |        |    |          |
|                                                                            | <     | Previo | us | Next >   |

7. You will be taken back to the "Renewal" page once more. In this example, we have completed the Renewal application process and are ready to add the request to the shopping cart. Click on the "Add to Cart" button:

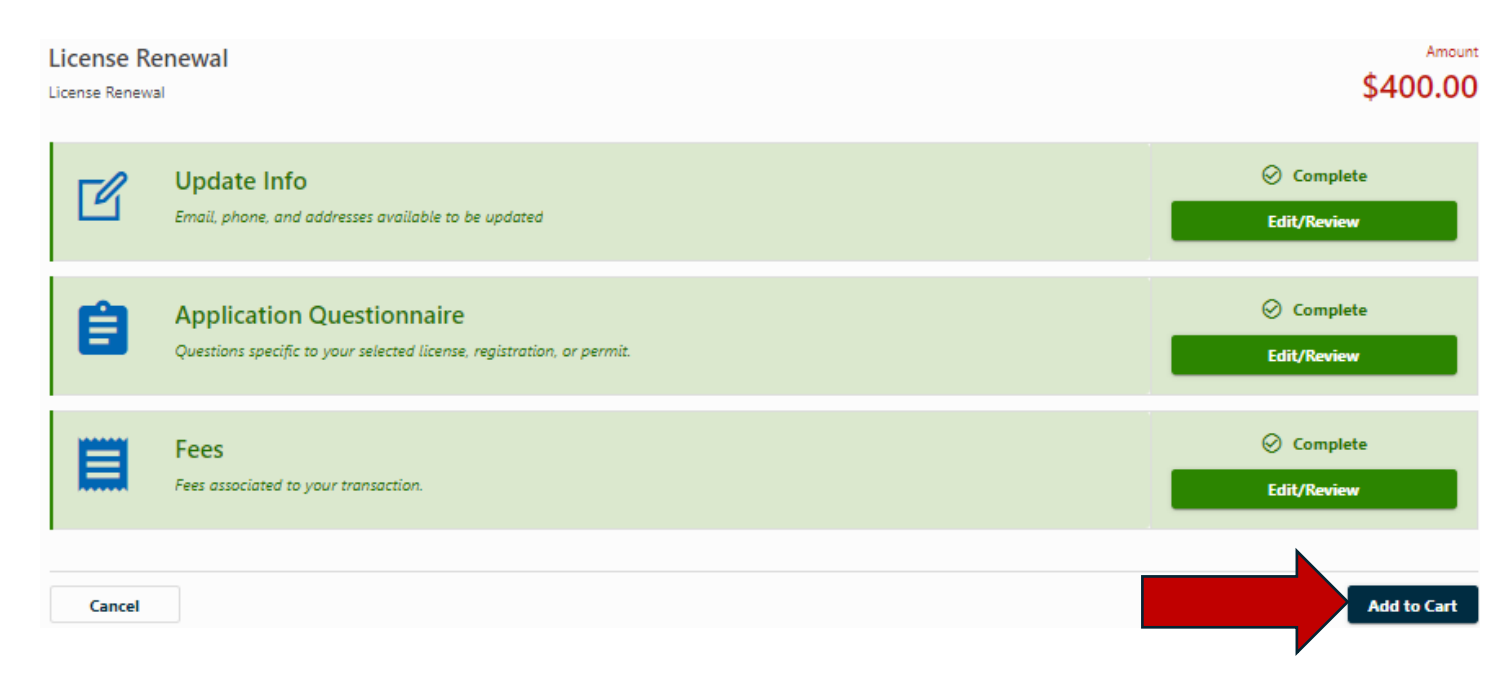

8. The next page will be the Cart Confirmation Page for the licensee to review. If you have any other licenses you would like to renew at the same time you may do so by clicking the "I have more to do before I checkout" link. This will take you back to the "Summary" tab on the main page of your profile.

If you don't have anything else to renew, click on the "Checkout" button:

| Cart<br>1 item                                                    | Amount Due<br>\$400.00                                                    |
|-------------------------------------------------------------------|---------------------------------------------------------------------------|
| Items                                                             |                                                                           |
| License Renewal<br>HELLO OUTFITTER<br>Outfitter 5011524<br>Delete | \$400.00                                                                  |
|                                                                   | I have more to do before I checkout           Checkout           Checkout |

9. The next page you are taken to is the Payment confirmation page. If the amount displayed matches the amount due click "Next" to proceed.

| Cart<br>1 item |        | Amount Due<br>\$400.00 |
|----------------|--------|------------------------|
| Amount         | 400.00 |                        |
| Cancel         |        | Next >                 |

The next page you are taken to is the Confirm Order Page. Click on the "Pay" button at the bottom of the page. You will then be taken to the payment portal to enter your payment method (credit card or eCheck):

| Cart<br>1 item                                                              | Amount Due<br>\$400.00 |
|-----------------------------------------------------------------------------|------------------------|
| Confirm Order<br>Are you sure you want to submit this payment for \$400.00? |                        |
| Cancel                                                                      | Pay                    |

10. After selecting the "Pay" button you will be taken to the payment processor. To Complete the renewal process, enter the required information and your payment method:

|                    | Official Payment Site of the State of Idaho |                       |                 |  |
|--------------------|---------------------------------------------|-----------------------|-----------------|--|
| Payment Type       | 2 Customer Info                             | 3 Payment Information | 4 Submit Paymer |  |
| ayment             |                                             |                       |                 |  |
| Payment Type       |                                             |                       |                 |  |
|                    | Payment Type *                              |                       |                 |  |
|                    | Select One                                  | ~                     |                 |  |
|                    |                                             |                       | Next >          |  |
| Customer Informati | ion                                         |                       |                 |  |
| Payment Informatio | n                                           |                       |                 |  |

11. Once payment has been successfully processed you will be brought back to a confirmation page. Click on the "OK" button to go back to your profile main page:

| < HELLO OUTFITTER          |            |
|----------------------------|------------|
| Confirmation               |            |
| Your order has been submit | ted.       |
| Items:                     |            |
| License Renewal            |            |
| Confirmation Number:       | F97HN985DL |
| Amount:                    | \$400.00   |
| Printable View             |            |
| ок                         |            |
|                            |            |

12. On your online services main page, you can now see the license Issued and Expires dates have been updated (this may take a minute and you might have to refresh to see the update). Your renewal is now complete.

| Online Services                                                                                                    |                                                                                                    | 05-Feb-2025 ? 😫                                                                                                    |
|----------------------------------------------------------------------------------------------------|----------------------------------------------------------------------------------------------------|----------------------------------------------------------------------------------------------------|
| HELLO OUTFITTER<br>11341 W CHINDEN BLVD<br>GARDEN CITY ID 83714-1021<br>Summary Action Center <sup>①</sup> Settings More |                                                                                                    | Welcome, Outfitter 1<br>You last logged in on Wednesday, Feb 5, 2025 9:12:24 AM<br>Manage My Profile ①                                      |
| Filter                                                                                                    |                                                                                                    |                                                                                                    |
| Outfitter<br>HELLO OUTFITTER<br>11341 W CHINDEN BLVD<br>GARDEN CITY ID 83714-1021<br>Action Center Items                 | License/Registration Number 5011524<br>Status<br>Active<br>Type: Outfitter<br>Date Issued: 05-Feb-2025<br>Date Expires: 31-Mar-2026 | <ul> <li>Menu</li> <li>Renew</li> <li>Document Upload</li> <li>Review Guide Roster Requests</li> <li>Submit Outfitter Use Report</li> </ul> |
|                                                                                                    | Balance<br>Balance<br>\$0.00                                                                                                    |                                                                                                    |